## Instructivo para rendir evaluaciones en la PTE

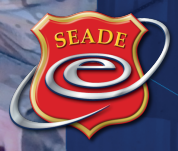

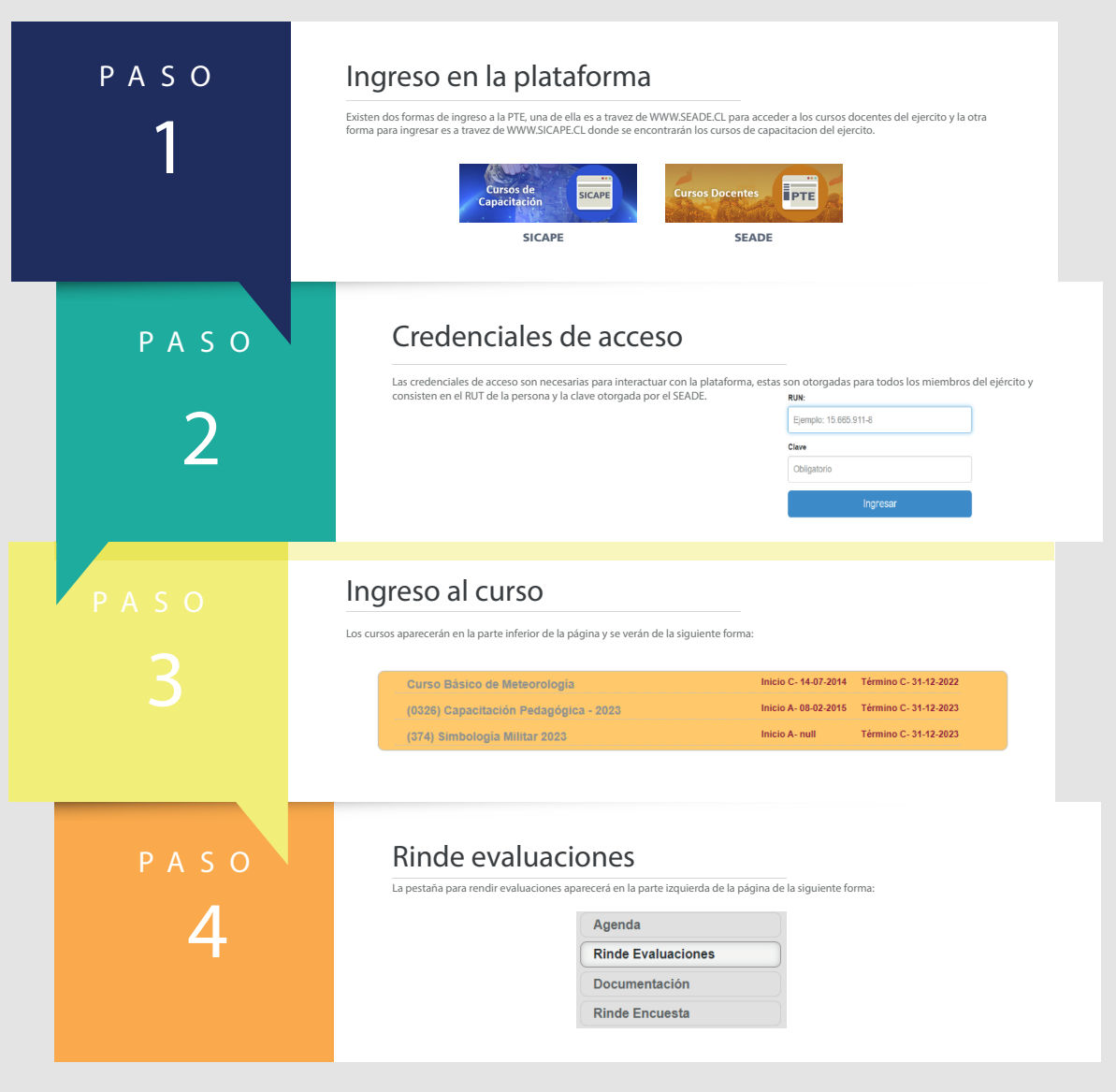

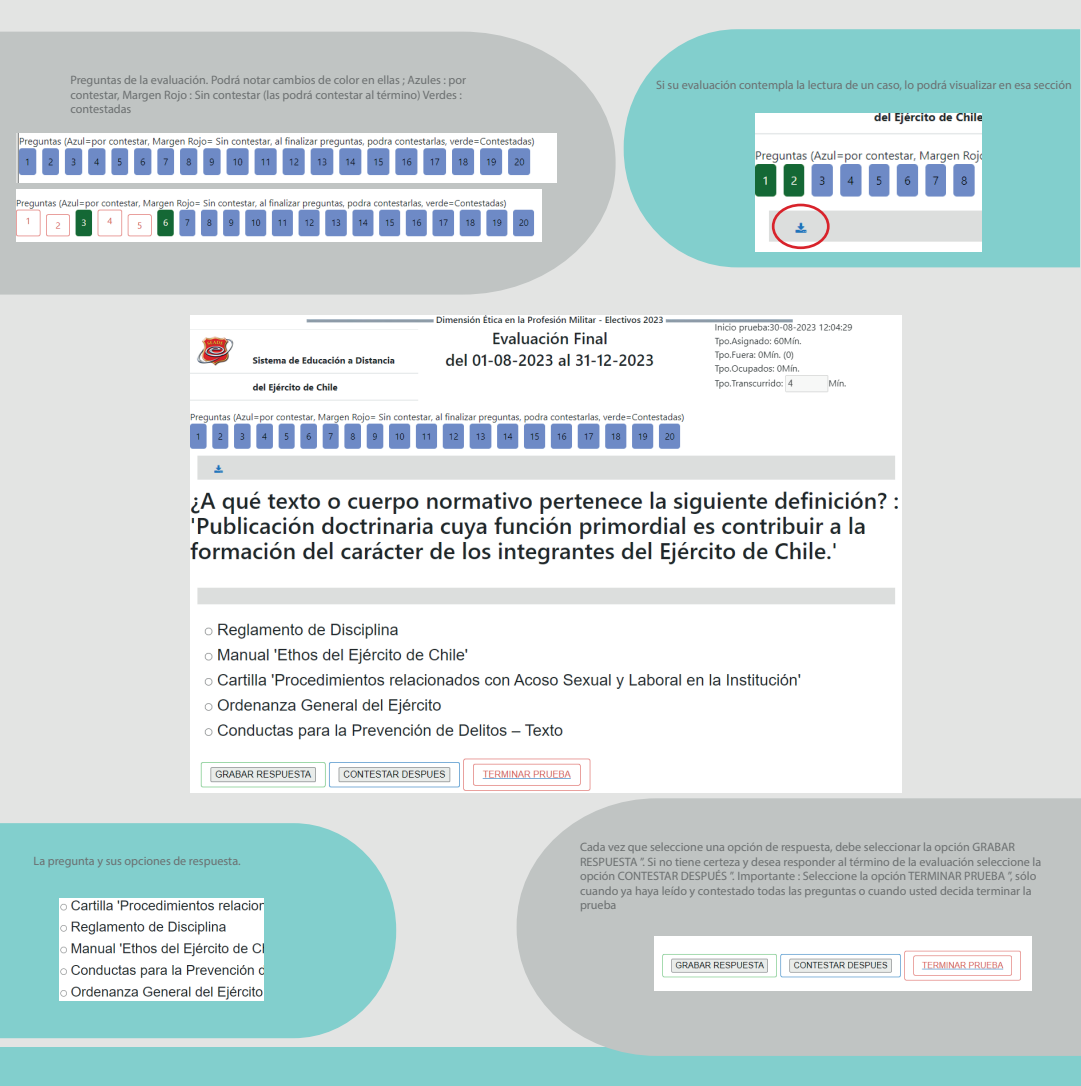

La siguiente imagen es la interfaz para rendir la evaluación en línea y muestra el botón que se debe presionar.

|                                                                                                   |          | Alumno                 | 3                      |                  |  |  | Cerrar                                                                                             |
|---------------------------------------------------------------------------------------------------|----------|------------------------|------------------------|------------------|--|--|----------------------------------------------------------------------------------------------------|
| Ud. se encuentra en el curso: Dimensión Ética en la Profesión Militar - Electivos 2023            |          |                        |                        |                  |  |  |                                                                                                    |
| EVALUACIONES DOCENTE<br>Nombre<br>Evaluación Modalidad F.Inicio F.Termino Rendir Nota Certificado |          |                        |                        |                  |  |  |                                                                                                    |
| Evaluación Final                                                                                  | En Línea | 01-08-2023<br>00:00:00 | 31-12-2023<br>23:59:59 | Rendir<br>Prueba |  |  | Atención: Si su tiempo finalizó y NO aparece su<br>calificación, notifíquelo a : seade@ejercito.cl |

\*En el caso de algunos cursos que cuentan con la existencia de un tutor, las evaluaciones serán remitidas por correo electrónico, por lo tanto no se rinden en la PTE.

Consideraciones que debe tener en cuenta al momento de realizar la evaluacion:

La evaluación debe ser contestada y entregada en el tiempo asignado

En el caso de experimentar un corte de luz o baja señal de internet y esto afecta el desarrollo de su evaluación produciéndose un reinicio forzado, su sesión se cerrará. Sin embargo, usted podrá ingresar nuevamente y retomar la evaluación en el tiempo que le queda. Tome en cuenta que se descontará el tiempo que esté desconectado

Ante alguna otra situación que haya experimentado, contáctenos a :

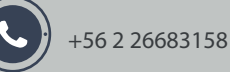

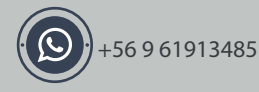

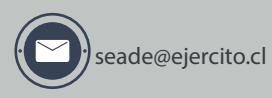

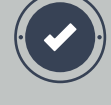

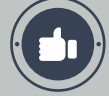